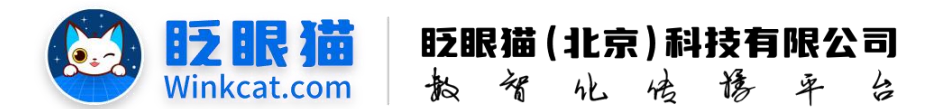

# 《查看/修改某位参会嘉宾信息》操作说明

此文档为"小程序平台操作文档"的一部分。版权归属为"眨眼猫(北京)科技有限公司"及其关联公司、授权公司。未经以上公司授权,请勿以任何形式分享给第三方。

文档以介绍操作流程与运维方法为目的,文中的图片均为示例图片,可能与您的小程序 最终的图片不尽相同。

如发现文档中有任何错误、遗漏、或对文档有任何建议,请联系您的对接服务人员或关 注微信公众号"眨眼猫智慧会务",按上面的提示联系我们。

### 一、使用前提

1、如您使用的是本公司提供的后台服务,则管理后台地址为:

#### https://w.yyhd.club

如非以上后台地址,您需要向您的单位相关负责人或本公司对接人索要后台地址。

2、您需要有小程序平台的管理权限。如您无法登陆后台,请联系您单位相关负责人或本公司对接人。

### 二、使用场景

在活动过程中,如果某位参会嘉宾的信息发生变动,需针对性地查看或修改该嘉宾的相 关信息时,需要在后台具体管理参会嘉宾的信息。

### 三、操作说明

1、点击个人参会信息,进入参会嘉宾配置页,查看所有嘉宾列表,如下图所示:

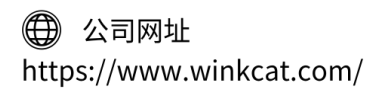

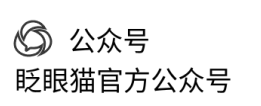

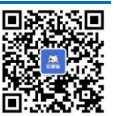

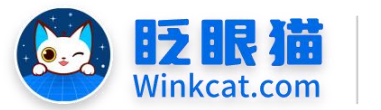

眨眼猫(北京)科技有限公司

散智化传播平台

| ✓ 个人参会信息 / 参会幕宾配置                                                                                                |            |            |      |              |       |       |        |        |                     | парпона 👩 🗇 =               |
|----------------------------------------------------------------------------------------------------|------------|------------|------|--------------|-------|-------|--------|--------|---------------------|-----------------------------|
| ал <u>н</u>                                                                                                    |            |            | Cx   |              |       |       |        |        |                     | •                           |
| ● #推动曲                                                                                                    |            |            |      |              |       |       |        |        |                     | 1988 BR88                   |
| • 0.009EE -                                                                                                    |            | 10 1 at 17 |      |              |       | ( )   |        |        |                     |                             |
| <ul> <li>内容管理 ~</li> </ul>                                                                                       | 11.6       | all of the | 14.5 |              |       |       |        |        |                     |                             |
| и начини и начини и начини и начини и начини и начини и начини и начини и начини и начини и начини и начини и н  |            |            |      |              |       |       |        |        |                     |                             |
| • 980:8 ·                                                                                                    | 32.1625.04 |            |      |              |       |       |        |        |                     |                             |
| < (2023)#46 ~ ~                                                                                                  |            | 89         | 118  | 3 89         | 0.548 | ÷ #/1 | 0 8/25 | 台建用户   | STRATES             | 1915                        |
| 9 1191 ······                                                                                                    | 0          | 8961       | Test | 12345678910  | 2     | 边里经理  | 上线中    | 系統管理员  | 2024-12-19 11:29:23 | 1212 TH BUT DAILER          |
| 0 *A#848                                                                                                    | 0          | 7626       | 港市支援 | 138858888588 |       | 12264 | 上級中    | 12.001 | 2024-12-06 15:40:39 | 1612 T-12 MID: 11451510     |
| 8 TABERO 2                                                                                                    |            |            |      |              |       |       |        |        |                     |                             |
| □ #088582 3                                                                                                    | □ 主造/反击    | 28 78      |      |              |       |       |        |        |                     |                             |
| <ul> <li>↑ &lt; # 8 ÷ &lt; # 8</li> </ul>                                                                        |            |            |      |              |       |       |        |        |                     | 其2条 1 + - 208/页- 親至 1 页 mit |
| 4 15358 ·                                                                                                    | <u> </u>   |            |      |              |       |       |        |        |                     |                             |
| ™ £058888 ~                                                                                                    |            |            |      |              |       |       |        |        |                     |                             |
| • 直接管理 ~                                                                                                    |            |            |      |              |       |       |        |        |                     |                             |
| and the second second second second second second second second second second second second second second second |            |            |      |              |       |       |        |        |                     |                             |

# 2、输入姓名或者账号,快速查询检索相对应的参会嘉宾,如下图所示:

| A 出页      | <b>□</b> 928 | Сх        |             | ×         |        |         |          |                     |               |
|-----------|--------------|-----------|-------------|-----------|--------|---------|----------|---------------------|---------------|
|           |              |           |             | 1         |        |         |          |                     | 上传易宫 新雄暴军     |
| 姓名 清输)    | 姓名           | 服務 123456 | 578910 状态 . | E16 • 💷 🕬 |        |         |          |                     |               |
|           |              |           |             |           |        |         |          |                     |               |
| 查询结果      |              |           |             |           |        |         |          |                     |               |
|           | 10.10        | 10.01     |             |           |        |         | 408.00   | A4180453            |               |
|           | 58.77        | X1:D      | 0 10.12     | * ×*      | é Belj | ÷ 48.82 | SILE/H/~ | 153建197月1           | 917F          |
|           | 8961         | Test      | 12345678910 | 2         | 运营经理   | 上线中     | 系统管理员    | 2024-12-19 11:28:23 | 编辑 下线 肥除 查希廷语 |
| 🗋 全选/反选 📕 | -14 7516     |           |             |           |        |         |          |                     |               |
|           |              |           |             |           |        |         |          |                     | 11 × 16       |
|           |              |           |             |           |        |         |          |                     |               |

## 3、查询到相关参会嘉宾后,点击编辑,进入嘉宾信息编辑页,如下图所示:

| ▲ 苗页    | 日学会高 | Cx            |           |       |             |         |               |       |                     |                               |
|---------|------|---------------|-----------|-------|-------------|---------|---------------|-------|---------------------|-------------------------------|
|         |      |               |           |       |             |         |               |       |                     | 上传嘉宾 新增嘉宾                     |
| 姓名 清地入  | 地名   | 账号 1234567891 | 0         | 新型 王昭 | • 王川        | 82      |               |       |                     |                               |
| 查询结果    |      |               |           |       |             |         |               |       |                     |                               |
|         | 编号   | 姓名            | ÷ 18-19   |       | ≑ <b>%®</b> | ÷ #8(1) | \$ <b>8</b> 8 | 创建用户  | 创建时间                | 1947                          |
|         | 8961 | Test          | 123456785 | 10    | 2           | 這曾经理    | 上线中           | 系统管理员 | 2024-12-19 11:29:23 | 1011 Fit 2015 2151118         |
| □ 全选/反选 | H TH |               |           |       |             |         |               |       |                     | 共1条 4 1 4 205/07- 現至 1 页 305/ |

4、进入编辑页,下滑查看相关信息,修改完成后,点击"修改"按钮,提示"操作成功",即完成修改。

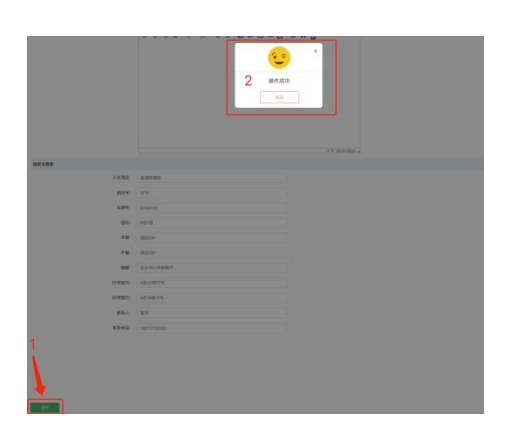

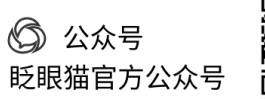

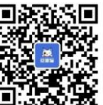

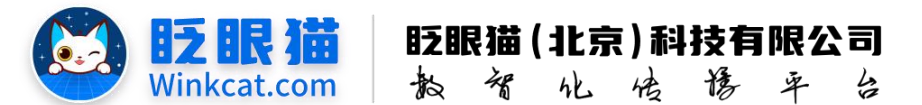

- 5、如您需要删除该嘉宾的信息,在嘉宾列表查询到相对应的信息后,点击下线/删除即可。
- 下线:如需允许该嘉宾再次使用该功能,可以在"下线"状态中将其直接一键上线。
- 删除:直接删除该嘉宾信息,如需允许嘉宾使用该功能,需要新增嘉宾信息。

| 1 H H H | Q 998   | . Cx     |               |         |                                                                                                    |       |         |                     |                          |
|---------|---------|----------|---------------|---------|----------------------------------------------------------------------------------------------------|-------|---------|---------------------|--------------------------|
|         |         |          |               |         |                                                                                                    |       |         |                     | 上的電影 動物面                 |
| 126 1   | 書输入性名   | 8.0 17.0 | 1.184 R.S 1.1 | • 28 90 |                                                                                                    |       |         |                     |                          |
|         |         |          |               |         |                                                                                                    |       |         |                     |                          |
| 8.80°B  |         |          |               |         |                                                                                                    |       |         |                     |                          |
|         | 89      | 姓名       | : 89          | ÷ 58    | 0 M(1                                                                                                    | : 8/0 | eiseau~ | BURNIN              |                          |
|         | 8961    | Test     | 12345678910   | 2       | No. 10 In Concession of Concession of Conces | 上班中   | 系统管理员   | 2024-12-19 11:29:23 | WITE THE MEN DEMILIE     |
|         | 7626    | 演员专用     | 11855868888   | 2       | 這葉發現                                                                                                    | 土城中   | ¥£#1    | 2024-12-08 15:40:39 | 100 TH 80 2610           |
| 0 23/60 | 5 1H 7H |          |               |         |                                                                                                    |       |         |                     |                          |
|         |         |          |               |         |                                                                                                    |       |         |                     | 共2条 - 1 205/页- 跳至 1 页 第8 |

以上就是查看/修改某位参会嘉宾信息的方法。如果有任何问题,欢迎联络您的对接人员。 关注微信公众号:眨眼猫、眨眼猫智慧会务、眨眼猫智慧导览,随时联系我们,并获取我们 的最新信息!

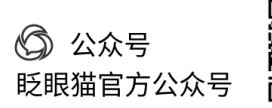

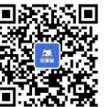